## Zoomを使用したオンライン授業への出席手順

京都大学 情報環境機構 情報環境支援センター (オンライン化支援窓口) 第1.1版:2020/4/20作成

この文書は京都大学の全学部生・院生の方を対象にしています

- Zoomとは
- 事前準備(初回のみ)
- 授業に出席する

謝辞:この資料は京都大学工学研究科附属情報センターの資料を元に作成されました

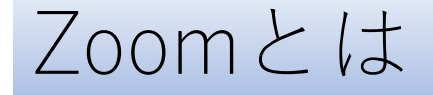

## パソコンやスマフォを使い 会議や講義をオンラインで 行うシステムやアプリ

Zoom

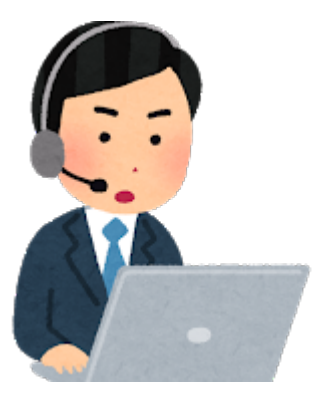

2

.....

Zoomオンライン授業出席のながれ(1)

<事前準備>

①パソコンやスマートフォン・タブレットに Zoomアプリをインストール

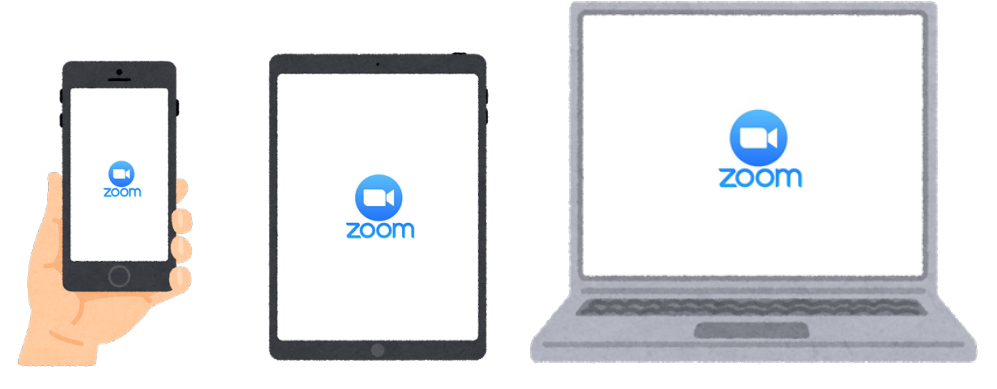

②カメラ・マイク・ スピーカーの動作確認 ③安定したネットワーク接続環境を用意

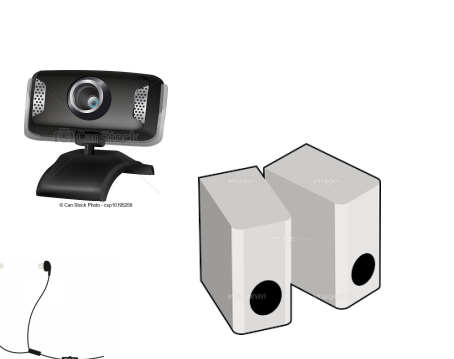

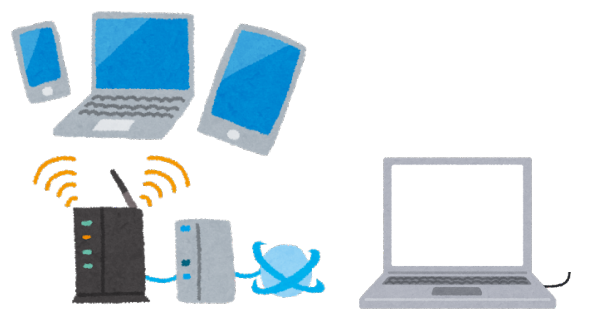

## Zoomオンライン授業出席のながれ(2)

<開講~授業当日>

## KULASISとPandAで 「Zoom授業かどうか、Zoom授業ならその参加方法」を確認

確認場所は授業によって異なります。事前にKULASISもしくはPandAの 各授業のページで以下の場所を確認してください

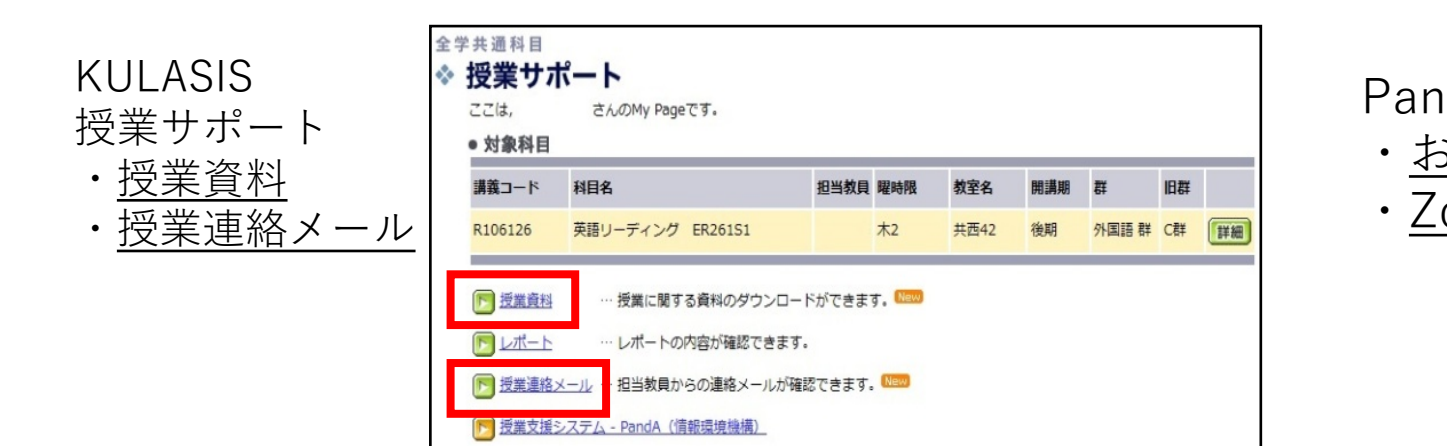

| Ab   | マイワークスペース 🏏 PandA 101 🏏 ZOOM講習会 🏏 |
|------|-----------------------------------|
| う知らせ | <sup>ホーム</sup> 🖸 ZOOM講習会: サイト情報表示 |
| oom  | お知らせ 🔳 1 2016-888-PNDA-002        |
|      | サイト情報 🔎                           |
|      | Zoom (KU License) 🛛 🗔             |
|      | ヘルプ ?                             |
|      |                                   |

※KULASIS・PandAは全学生共通ポータルよりアクセス可能(https://student.iimc.kyoto-u.ac.jp/) 4

## Zoomオンライン授業出席のながれ(3)

<授業当日>

Zoomは大きく分けて3つの参加方法があります
① アプリにミーティングIDとそのパスワードを入力する方法
② Webブラウザから参加用URLでアクセスする方法
③ PandAで「Join」ボタンをクリックする方法
※②、③の方法はブラウザからZoomアプリが呼び出されます

- 上記の参加方法のいずれかがKULASISもしくは PandAで案内されます
- 一つの授業で複数の方法が案内されている場合は、
   どの参加方法でもOK!
- 授業開始時間になったらこれらの方法で参加しましょう

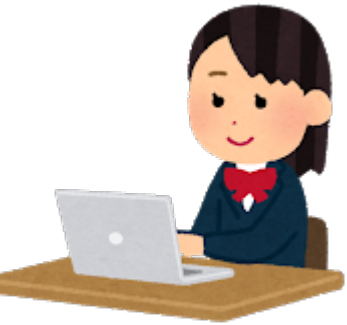

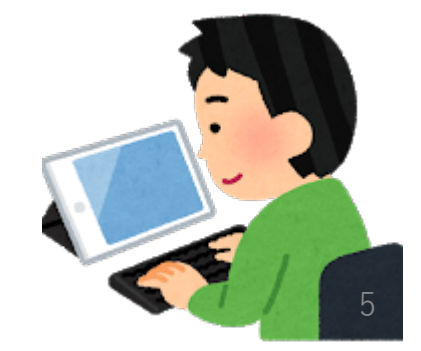

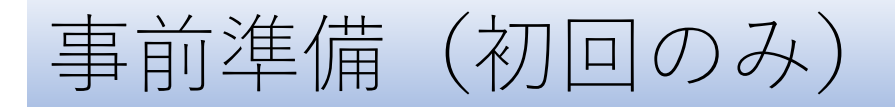

#### ①Zoomアプリをインストール

<パソコンの場合> ブラウザで <u>https://zoom.us/test</u> にアクセス

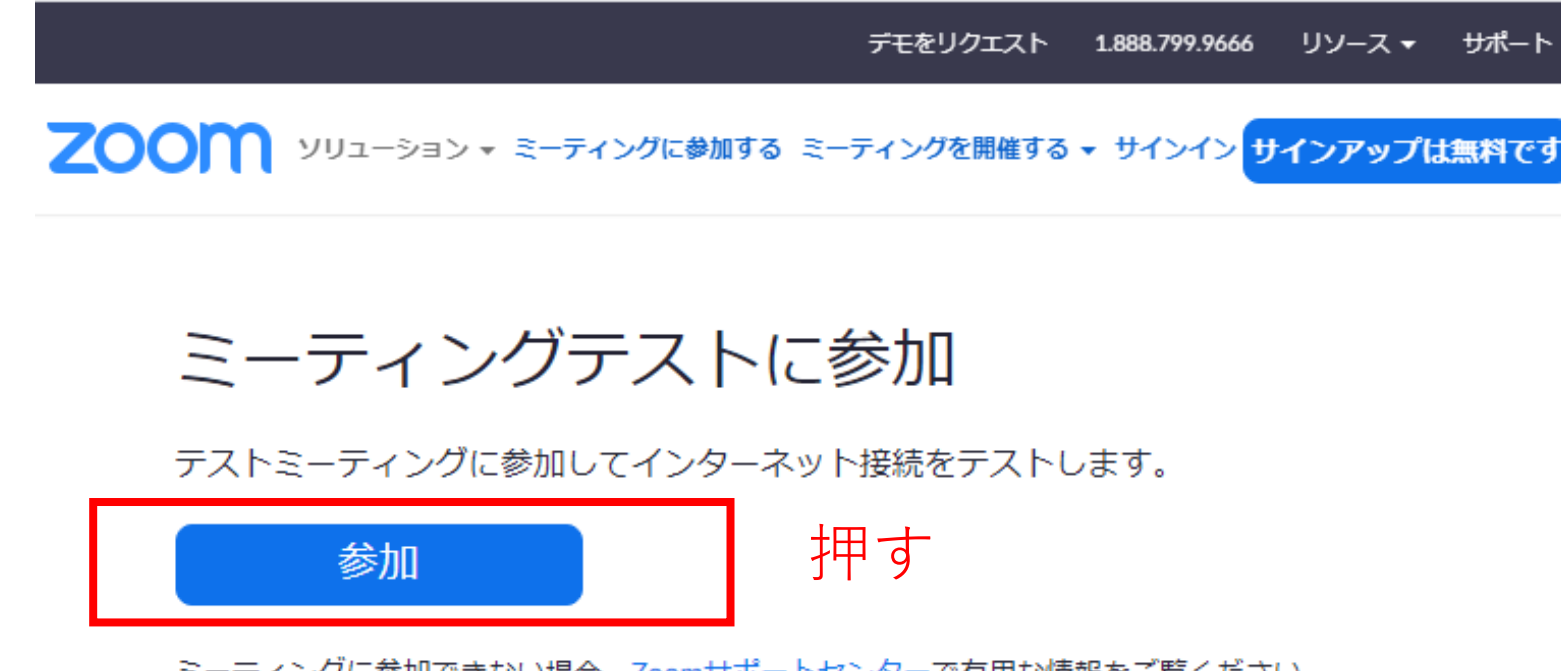

ミーティングに参加できない場合、Zoomサポートセンターで有用な情報をご覧ください。

#### Zoomアプリをインストール・起動する (画面はWindows/IEの例)

| zoom                                                                                                    | サポート 日本語 ▼              | インストール後に自動起動する<br>● - □ ×                                                                          |
|----------------------------------------------------------------------------------------------------|-------------------------|----------------------------------------------------------------------------------------------------|
| Zoomアプリのインストーラが<br>ダウンロードされるので実行して<br>PCにインストールする<br>プロンプトで開始を選択します。<br>数秒後にダウンロードが開始されます。もしそうならなければこちらでダウンロー<br>アブリケーションをダウンロードまたは実行できない場合は、プラウザから参加してください | -ド <i>してください</i> 。<br>。 | <section-header><text><text><text><text><text></text></text></text></text></text></section-header> |
| launcher.zoom.us から Zoom_1b90b9e5f26a81c1.exe (75.3 KB) を実行または保存しますか?         実行(化)       保存(S)                                                             | ×<br>キャンセル(C)           | ミーティングに参加<br>キャンセル                                                                                 |
|                                                                                                    |                         |                                                                                                    |

自分のフルネームをアルファベットで (全角文字は文字化けする可能性)<sup>7</sup>

### <スマートフォン・タブレットの場合> AppStore (iPhone/iPad等) / GooglePlay (Android) から Zoom Cloud Meetings をインストールする

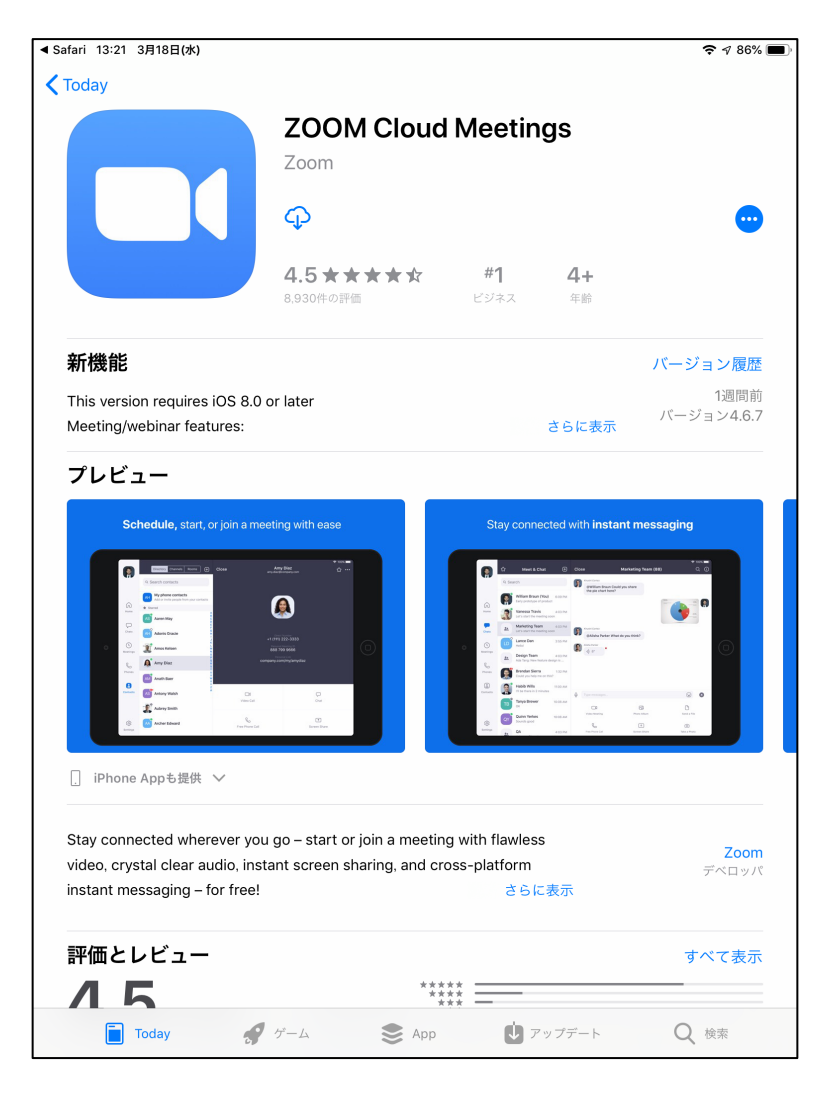

Zoomアプリを起動する (画面はiPad/Chromeの例) ブラウザで https://zoom.us/test にアクセス

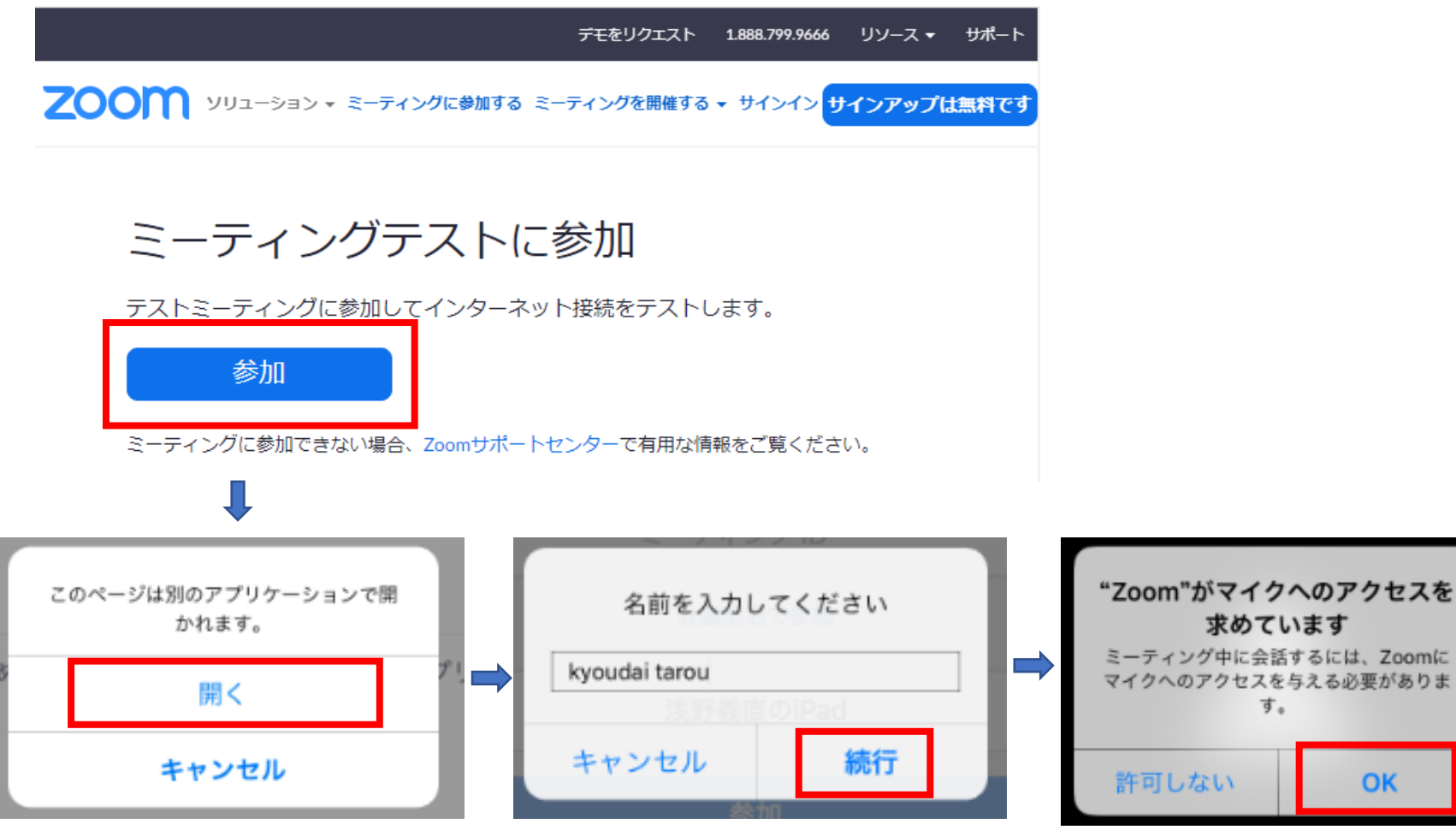

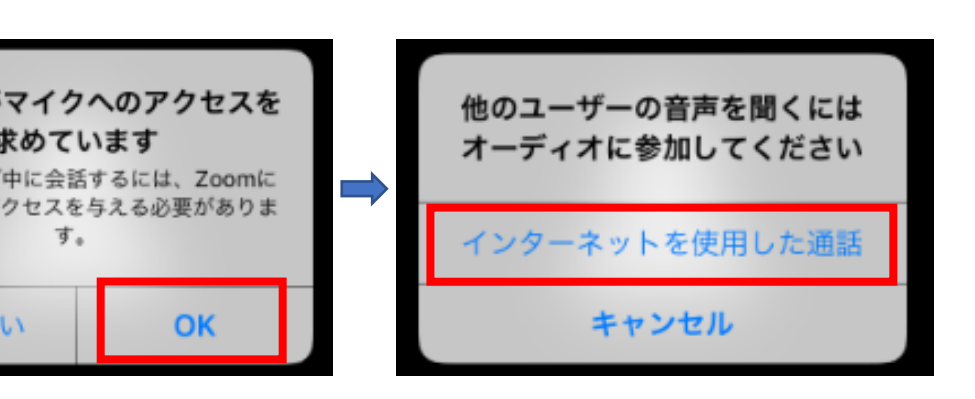

#### 自分のフルネームをアルファベットで (全角文字は文字化けする可能性)

す。

OK

②カメラ・マイク・スピーカーの動作確認

#### Windows

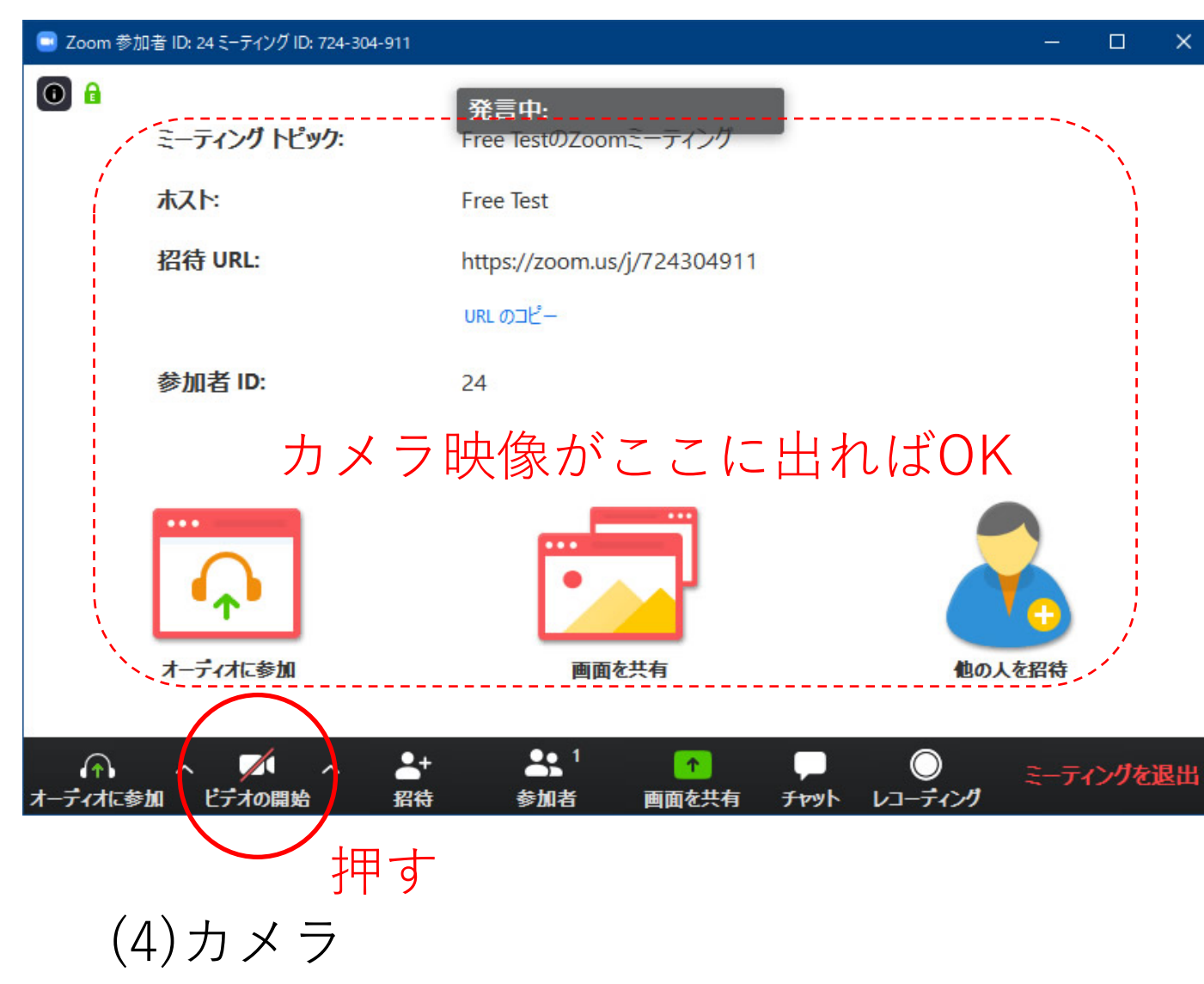

(1)スピーカ・イヤホン

| スピーカーをテストロ                  | Þ                      |
|-----------------------------|------------------------|
| 着信音が聞こえ                     | ますか。                   |
| (\$\$)                      | いいえ                    |
| スピーカー1: CABLE Input (VB-Aud | lio Virtual Cable) 🔹 🗸 |
| 出力レベル:                      |                        |

(2)マイク

|           | マイクをテスト中                   | G |
|-----------|----------------------------|---|
| 話してから     | 舌をやめます、返答が聞こえますか           | 0 |
| $\square$ | (はい) いいえ                   |   |
| マイク1:     | マイク (HD Pro Webcam C920) ~ |   |
| 入力レベル:    |                            |   |

(3)オーディオに参加

| スピ-    | -カーとマイクは良好です                         |
|--------|--------------------------------------|
|        |                                      |
| スピーカー: | CABLE Input (VB-Audio Virtual Cable) |
| マイク:   | マイク (HD Pro Webcam C920)             |

#### iPhone/iPad

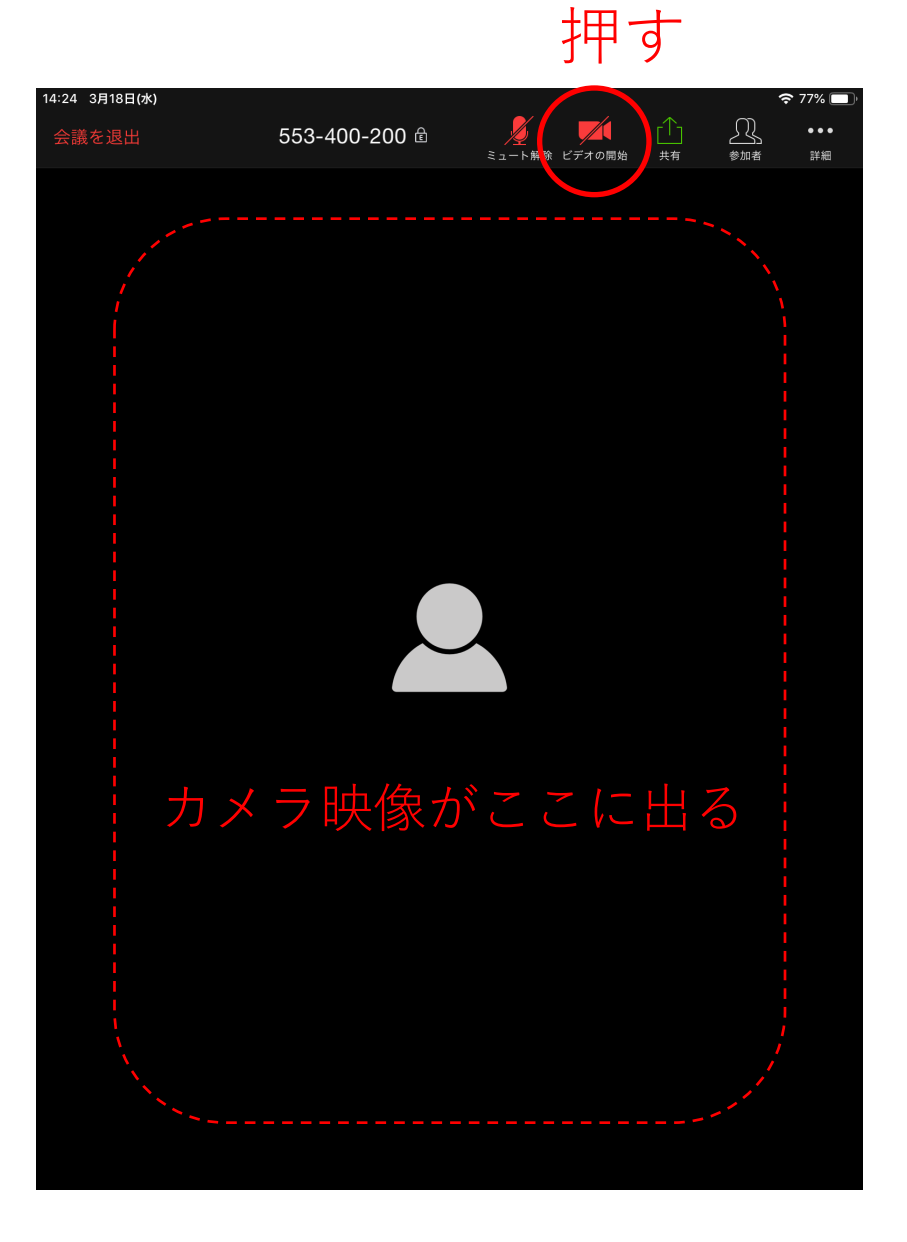

#### Android

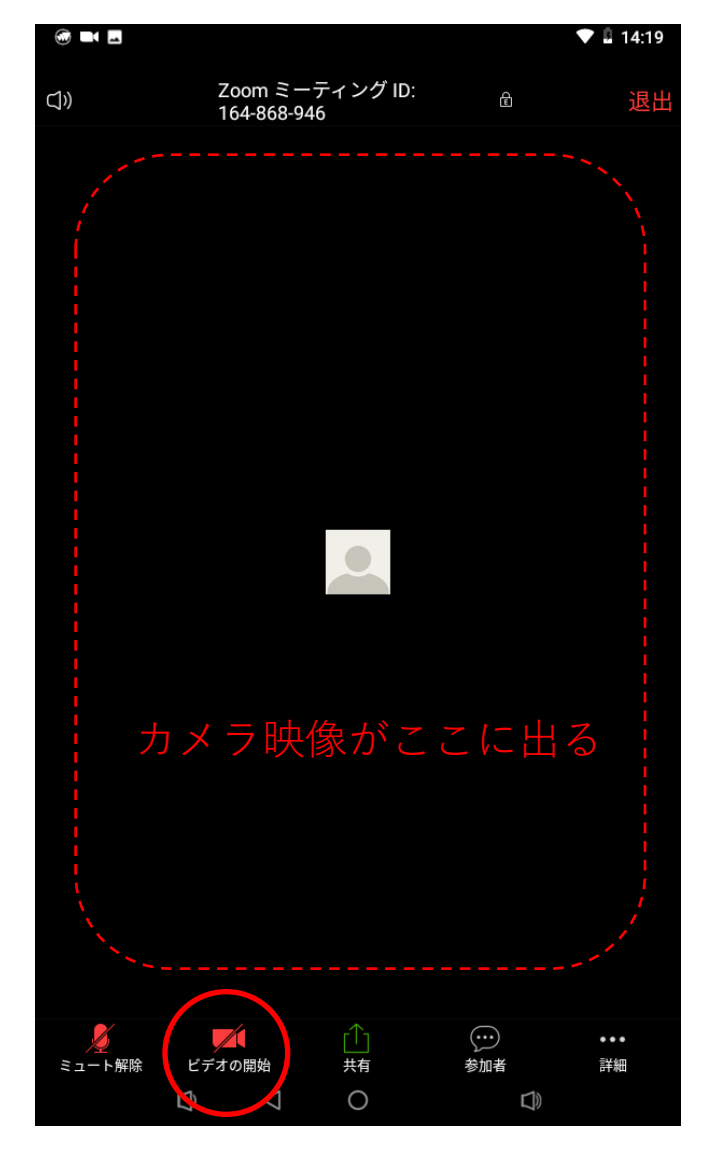

③ネットワーク接続環境の確認

Zoomによるオンライン授業出席時は、 映像と音声が流れるため通信量が多くなります。

携帯電話の回線を利用する場合、 契約した容量が少ないと多数の授業の映像配信を 受けることが難しくなります

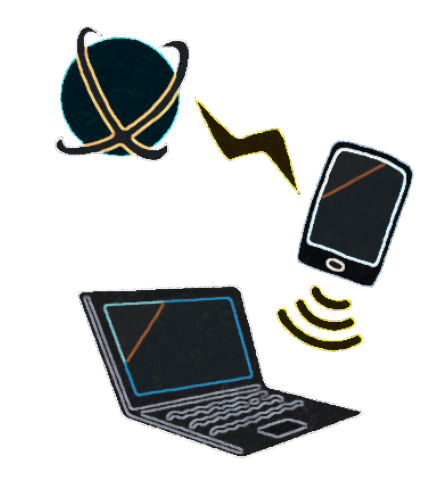

社会全体でテレワークなどが求められている現状、 さまざまな環境でネットワークの輻輳(混雑)が生じる可能性があります

> ネットワークの接続環境で問題が生じたときは 授業担当教員に連絡を取り、対応を相談してください

## 授業に出席する(例1)KULASISから参加用URL使用

#### KULASISの [授業資料]を通じて案内があった場合の例

(他にも様々な案内の方法があるので注意してください (P4参照))

全学生共通ポータル <u>https://student.iimc.kyoto-u.ac.jp/</u> にログイン KULASIS(京都大学教務情報システム)にアクセス 対象科目の[授業サポート] – [授業資料] – [詳細] を選択

| 学共通科目<br>授業サポ<br>ここは,<br>•対象科目                                          | こ <b>ート</b><br>さんのMy Pageです。 |       |        |     |     |   |    |  |
|-------------------------------------------------------------------------|------------------------------|-------|--------|-----|-----|---|----|--|
| 講義コード                                                                   | 科目名                          | 担当教員  | 曜時限    | 教室名 | 開講期 | 群 | 旧群 |  |
| R106126     英語リーディング ER261S1     木2     共西42     後期     外国語 群 C群     詳細 |                              |       |        |     |     |   |    |  |
| <b>F</b> 授業資料                                                           | … 授業に関する資料のダウンロート            | ドができま | g. New |     |     |   |    |  |
|                                                                         | レポート … レポートの内容が確認できます。       |       |        |     |     |   |    |  |
| ▶ 授業連絡メール … 担当教員からの連絡メールが確認できます。 №∞                                     |                              |       |        |     |     |   |    |  |
| ー<br><u> 授業支援シ</u>                                                      | ス <u>テム - PandA(情報環境機構)</u>  |       |        |     |     |   |    |  |

13

#### <sup>工学研究科</sup> ◆ 授業資料

| 科目名        | 担当教員 | 曜時限 | 開講期 | 対象学科(専攻) |  |
|------------|------|-----|-----|----------|--|
| 100 ALC: 1 |      | 月1  | 前期  | 全専攻      |  |

● 内容

。計會科目

| 更新日  | 2020/03/18 14:22:00                                              |
|------|------------------------------------------------------------------|
| 件名   | この授業は当面Zoomオンライン授業として実施します.初回は必ず出席方法を確認してください.                   |
| אכאב | https://zoom.us/j/801076141?pwd=dEh3MWJEdVZYZUtCSjFlR3JHZ1RVdz09 |
| 資料   | Zoomオンライン授業への出席方法.txt                                            |

### コメント欄に参加用URLが記載されていることを確認 →**この授業の場合は参加用URLでアクセスする方法(P.5参照)** 同じ授業でも前週から参加用URLが変更されている場合があるので 毎回確認すること

#### <u>※参加用URLを絶対にSNS等で共有しないこと!</u> <u>第三者から授業妨害を受ける原因となる恐れがあります</u>

### Zoomアプリで授業に出席

### ブラウザのアドレス欄に参加用URLを貼り付けてアクセス 確認画面が表示されたら[Zoomを開く]等を選択して接続・授業に出席

Windows/Chromeの例

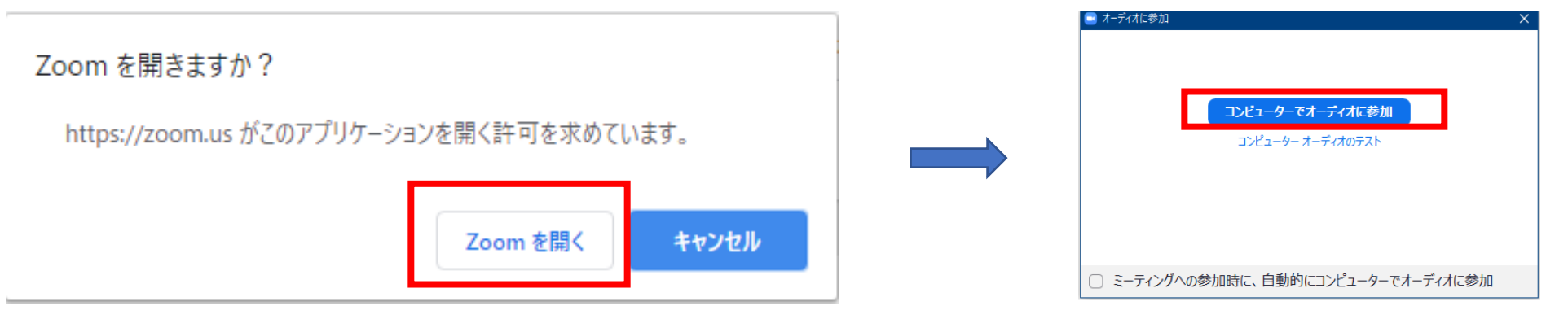

iPadの例

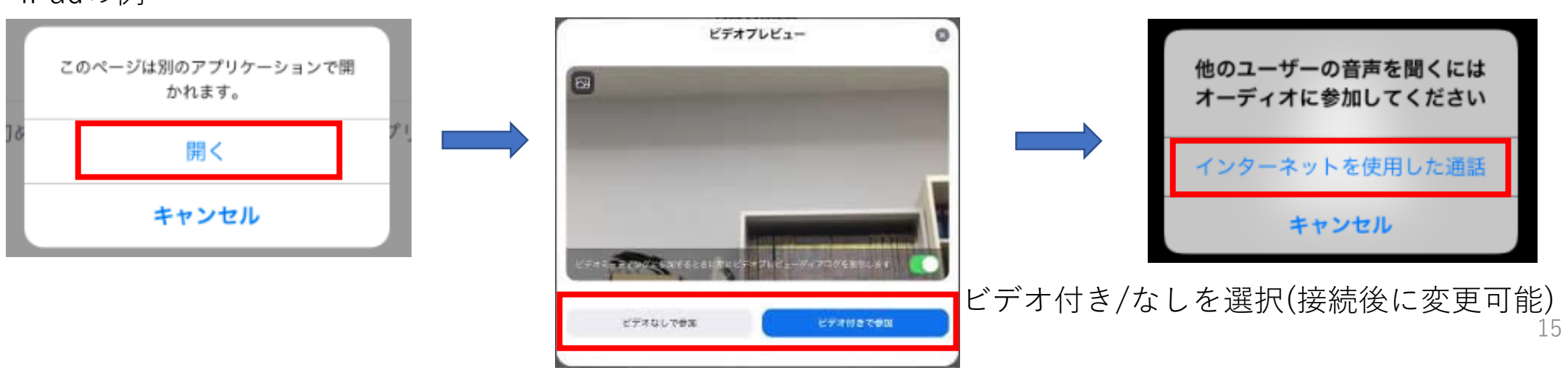

### 接続中の画面と操作

#### 画面はWindowsの例

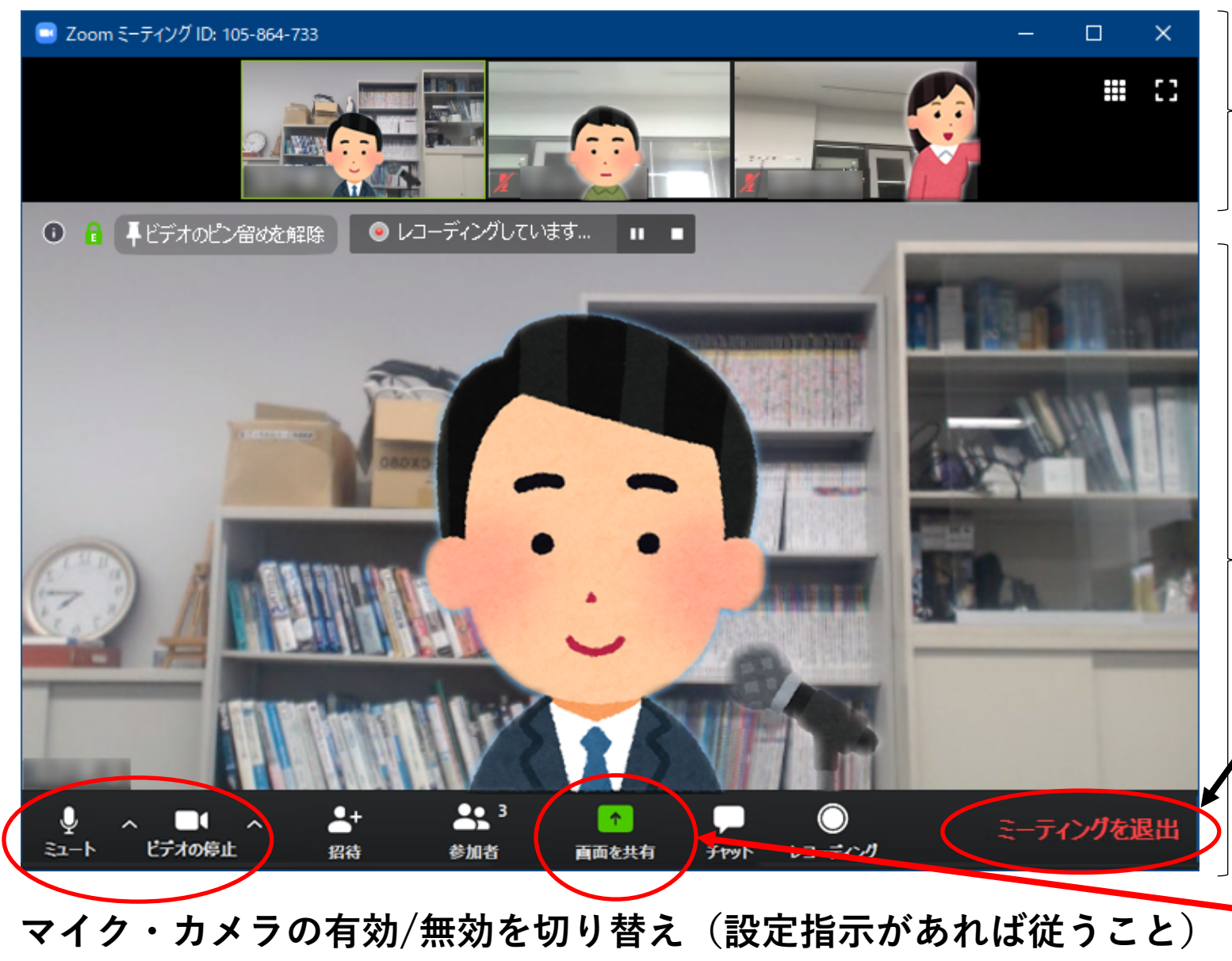

上部の受講者の映像をダブルクリックで その人の映像が大きく表示される 大きく表示されるのは自分のみであり 他の人には影響なし

先生が講義資料を共有すると ここに表示される

講義終了後はここから退出 (通信切断)する

<u>自分の画面等が全員に流れてしまい</u> 授業の妨げとなる恐れがあるため <u>講師から指示がなければ</u> 絶対に触らないこと

## 授業に出席する(例2)PandAからJoinボタンで

#### <u>PandAの当該授業のサイトの</u> 「Zoom」メニューに予定がある場合の例

| PandA       |                                 |        |            |           |              |             |         |    |                |
|-------------|---------------------------------|--------|------------|-----------|--------------|-------------|---------|----|----------------|
| マイワークスペース Y | water a feature faith of the    |        |            | -         |              | f           | きのサイト 🍣 |    | グアウト   Log out |
| ホーム 🛕       | Panda Course Site Test: サイト情報表示 | ao (j) | Panda Cour | se Site T | est: 最近のお知   | 16 <b>せ</b> |         |    | ao (i)         |
| スケジュール 📃 🖠  | Panda Course Site Test          |        | お知らせ (過去   | 10 日間のま   | 6知らせを表示)     |             |         |    |                |
| お知らせ 📕      |                                 |        | お知らせはあり    | )ません,     |              |             |         |    |                |
| リソース 🛤      |                                 |        |            |           |              |             |         |    |                |
| 課題 📘        |                                 |        | Panda C    | ourse Si  | te Test: カレン | ダ           |         |    | ao (j)         |
| 成績簿 📘       |                                 |        | オプション      |           |              |             |         |    |                |
| メールアーカイブ 🗲  |                                 |        | 3月 2020    |           |              |             |         |    | < 今日 >         |
| サイト病報 🖉     | $\int 700m \int \pm t - 1t$     |        | B          | 月         | 火            | 水           | 木       | 金  | ±              |
| 2 1 1 19 W  |                                 |        | 1          | 2         | 3            | 4           | 5       | 6  | 7              |
| ダッシュボード 🔳   | /   Zoom(KU Lice                | nse)   | 8          | 9         | 10           | 11          | 12      | 13 | 14             |
|             |                                 |        | 15         | 16        | 17           | 18          | 19      | 20 | 21             |
| Zoom 🗔      | のメニューをクリ                        | リック    | 22         | 23        | 24           | 25          | 26      | 27 | 28             |
| ~JL7 ?      |                                 |        | 29         | 30        | []           | ,           | 2       | 5  | ap             |

| ZOOM<br>Your current Time Zone is | ZOOM<br>Your current Time Zone is (GMT+09:00) Osaka, Sapporo, Tokyo. 🖉 |                        |             |                |  |  |  |
|-----------------------------------|------------------------------------------------------------------------|------------------------|-------------|----------------|--|--|--|
| Upcoming Meetings                 | Previous Meetings                                                      | Cloud Recordings       |             | Get Training 🖳 |  |  |  |
| Start Time                        |                                                                        | Торіс                  | Meeting ID  |                |  |  |  |
| Today<br>12:45 PM                 |                                                                        | Panda Course Site Test | 613-039-026 | Join           |  |  |  |
|                                   |                                                                        |                        |             |                |  |  |  |

Upcoming Meetings に今後の授業予定が表示される 授業当日のミーティングを確認し、「Join」ボタンをクリック →以降はP.15と同様!

授業に出席する(パターン3)アプリから

KULASISの授業連絡メールやPandAのお知らせに ミーティングIDとそのパスワードが通知されている場合

| ••<br>ZOOM                         | <b>ミーティングに参加</b><br>XXX-XXXX-XXXX ~               |
|------------------------------------|---------------------------------------------------|
| ミーティングに参加                          | Kyodai Taro                                       |
| サインイン                              | ✓ 将来のミーティングのためにこの名前を記憶する                          |
|                                    | ─ オーディオに接続しない                                     |
| バージョン:4.6.11 (20561.0413)          | ○ 自分のビデオをオフにする<br>キャンセル 参加                        |
| 先にzoomアプリを起動し、<br>「ミーティングに参加」をクリック | 上部に通知されたミーティングIDを入力<br>名前欄に自分の名前を入力<br>「参加」ボタンで開始 |

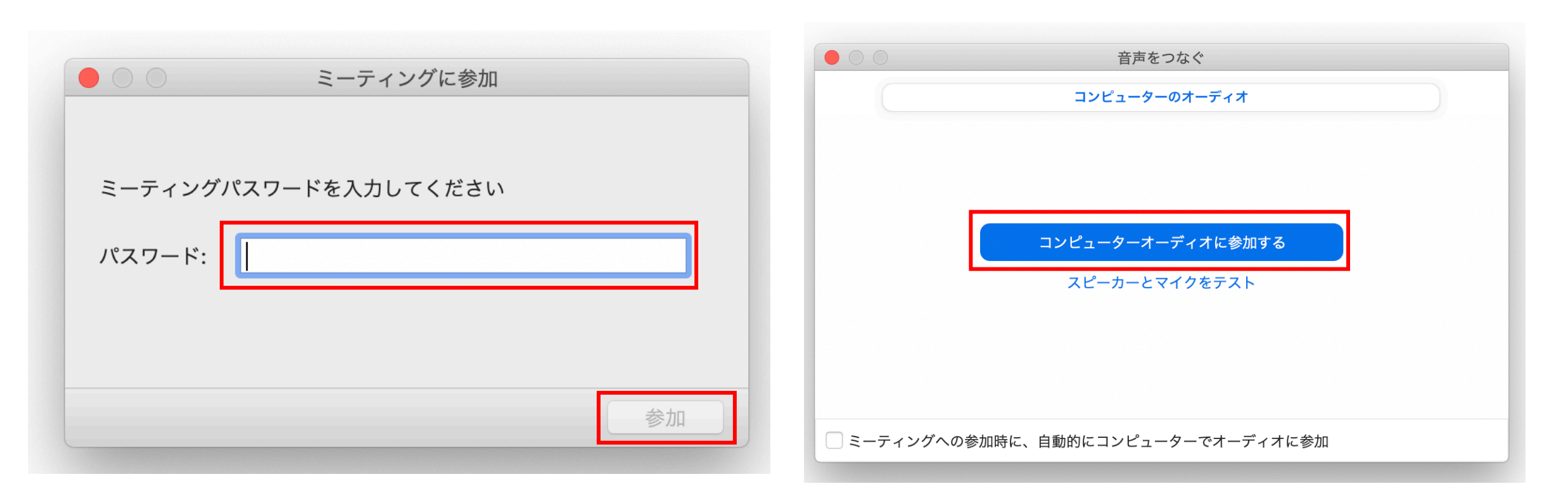

通知されたパスワードを入力 「参加」ボタンで開始 「コンピューターオーディオに参加する」 をクリック 以降はP.15と同様!

# Zoom授業参加中の注意点

- 話す必要がないときは必ず自分の音声をミュートしておく
   授業全体の音声トラブルの原因になることがあります
- カメラも必要のないときはオフにしておく
   不用意な映像配信の防止や通信量の節約に役立ちます
- •「チャット」「挙手」などの映像・音声以外で 反応を返す方法も用意されているので、 予め確認しておき授業ごとの指示に従う

# Zoom授業全般に関する注意

- オンライン授業で配信される内容にも著作権があることに注意。
   許可なく共有・公開しないこと
- 参加用URLを絶対にSNS等で共有しないこと
- アプリ起動時に「更新」の案内が出た場合は必ず
   案内に従いアプリを最新にアップデートすること